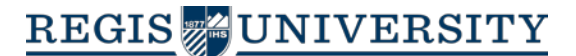

# Library

Here are some commonly used databases for Biological Science. You can find links to these and more on the Biology Research Guide at <u>http://libguides.regis.edu/biology</u> -Remember, if you are working off campus you must log-in with your RegisNet ID.

| Most databases work the same                                                                                                    | way. Before you get started, here are some search tips—                                     |
|----------------------------------------------------------------------------------------------------|---------------------------------------------------------------------------------------------|
| AND searches for both terms<br>OR searches for either term<br>NOT eliminates the term                                                   | microbial diversity <b>AND</b> soil<br>leaf <b>OR</b> leaves<br>diversity <b>NOT</b> racial |
| Search root of word with *                                                                                                    | bacteri* would bring up articles with bacteria and bacterium                                |
| Search for phrases with quotation marks "species richness"<br>Always consider synonyms for your main keywords to increase your success. |                                                                                             |

### Biological & Medical Sciences (Proquest)-

Provides APA or Council of Biology Editors citation format shortcut

- Step 1: Enter search terms
  - Search by keywords and phrases in the search box, keeping separate concepts in each row, and using AND, OR & NOT to connect each row.

#### • Step 2: Choose limits

- Click the check box in front of "Peer-reviewed or Scholarly Journals," date and English language.
- Choose more limits after you run your initial search, like "subject." They are on the right.

#### • Step 3: View Results

- If you see an article of interest, click the PDF Icon or the <u>Check for full text</u> link to determine whether the full text article is available.
- If you click check for full text, on the next screen, click the <u>article</u> link for the full text article.
- o If the article is not available full text, select <u>Interlibrary Loan</u> to order the article.
- Step 4: To save, e-mail, or print the citations in APA or Council of Biology Editors 6th ed. Name Year Sequence formats:
  - Check-mark the boxes in front of the articles of interest.
  - Click the "Cite" link near the top right of the screen.
  - Select a citation format.
  - Click the "Change" button. This will format the citations that you can copy & paste into your paper, save, print, or email.

### <u>ScienceDirect –</u>

- Searches full text contents of Elsevier publications.
- Use the **Advanced Search** option on far right under the search bar to get started.
- If you want to limit your results to journal articles, click on the Journals tab before you begin searching.
- Set more limits as needed such as subjects, date, etc.
- Most full text available directly in PDF.

### Wiley Online Library-

- Click Advanced search on left under simple search box.
- Limit results by date.
- After you click article title in results the record has a "how to cite" link for APA.
- Possible to browse by subject or save your search.
- See search tips for advanced search techniques.

## <u>PubMed-</u>

- Go through the Library website to get the full-text.
- You can perform a quick search using the search box and keywords.
- A more advanced search can be conducted using the Medical Subject Headings (MeSH).
- See the PubMed tutorials on the NLM homepage under "Using PubMed" or visit your librarian.

### Ebscohost -Academic Search Premier/MEDLINE -

- Create an Ebscohost Account to save searches.
- Sorts searches by relevance.
- Limit by date and peer-reviewed (scholarly).
- Click "check full text for articles" if there is no PDF icon.
- Ebscohost's MEDLINE database is a subset of the full MEDLINE (PubMed) contents , although it contains about 95% of the content with a more user-friendly interface.

### Google Scholar-

- Lists results by relevance, not date, eliminate patents to get less results.
- AND is always the assumed operator between the keywords that you enter.
- Always go through the Library website to get the full-text content.
- To link to full text journals available from Regis, click <u>Full Text @ My Library</u> on right.

#### Need more assistance? ASK A LIBRARIAN! 303-458-4031 library@regis.edu